## **Tutoriel** inscription ANDPC

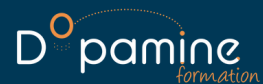

Se connecter à son espace sur

www.agencedpc.fr/professionnel

Dans le menu, cliquer sur "inscription" puis sur "rechercher une action/ s'inscrire"

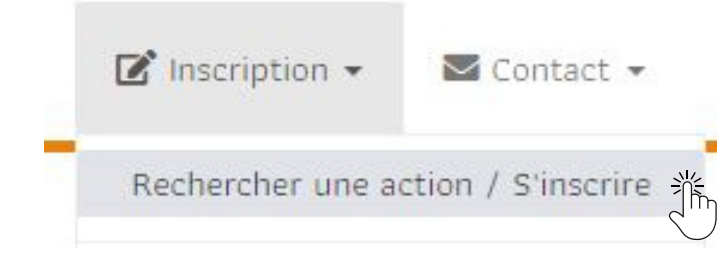

Rentrer le **n° d'agrément de la formation** (11 chiffres), puis cliquer sur "**rechercher**".

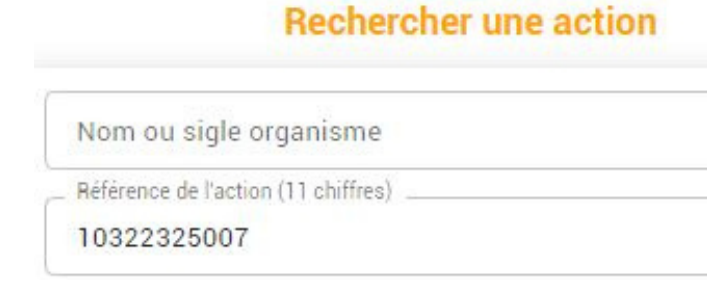

L'action apparait, cliquer ensuite sur **"détail**"

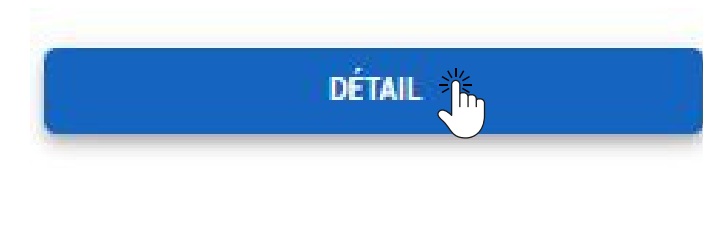

Un nouveau volet apparait. Cliquer sur "liste sessions"

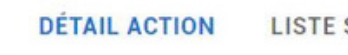

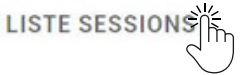

Fiche action de DPC, référence N°: 10322325007

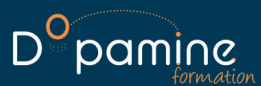

La liste des sessions ouvertes à l'inscription apparait. Cliquer ensuite sur "**s'inscrire**" sur la session choisie.

|              |            | DETAIL                  | DETAIL ACTION LISTE SESSIONS |                                                                               |
|--------------|------------|-------------------------|------------------------------|-------------------------------------------------------------------------------|
|              | N* Session | Date de session         | Type(s) d'action             | Présentiel                                                                    |
| S'INSCRIRE   | 23.004     | 02/12/2023 → 02/12/2023 | Formation continue           | 02/12/2023<br>(07 Heures<br>(075000 PARIS                                     |
| • S'INSCRIRE | 23.005     | 14/12/2023 → 14/12/2023 | Formation continue           | <ul> <li>➡ 14/12/2023</li> <li>④ 7 Heures</li> <li>④ 35400 ST MALC</li> </ul> |

Contrôler les informations qui apparaissent à l'écran, puis cliquer sur "valider"

C'est terminé, **vous avez validé votre inscription.** Nous la recevons par mail et la validons par la suite, sous réserve que votre budget soit suffisant, et que la session soit maintenue.

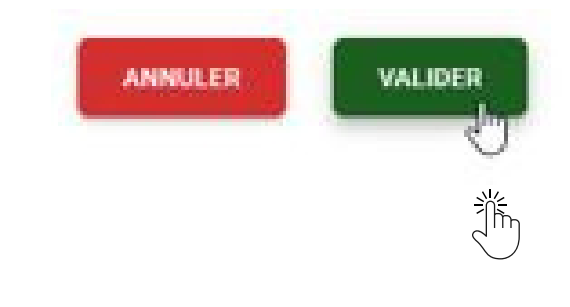

Votre demande d'inscription a bien été enregistrée.